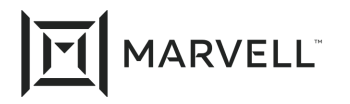

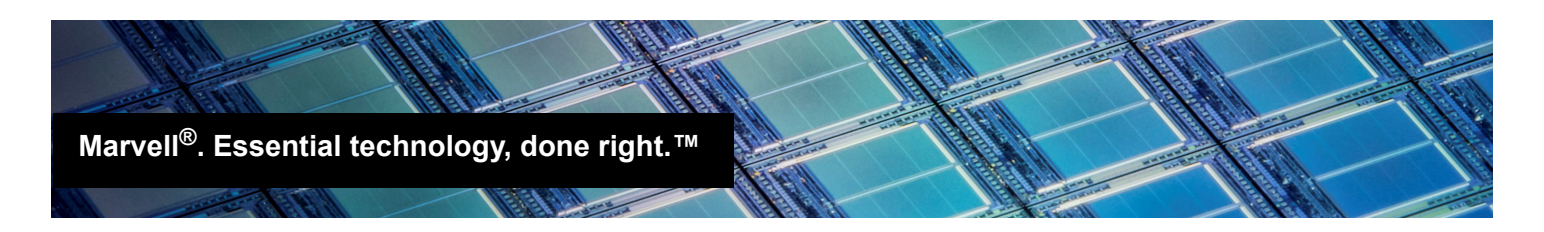

# Setting the QL41xxx Link Speed Using QCS CLI

### 1 Products Affected

This application note applies to Marvell<sup>®</sup> FastLinQ<sup>®</sup> QL41*xxx* adapters that need to have a fixed link speed.

### 2 **Prerequisites**

To set a fixed link speed, you need:

- One or more QL41*xxx* adapters
- The latest version of the firmware (Flash kit)
- The operating system (OS) driver
- QLogic<sup>®</sup> Control Suite CLI (QCS CLI), located on the Marvell Web site at: <u>https://www.marvell.com/hpe/documents.jsp</u>

Scroll down to the Utility Software section; click the appropriate link to download QCS CLI.

### 3 Overview

Following is a high-level description of two ways to set the link speed; see Sections 4 and 5 for detailed instructions.

#### Method 1 (MBA Config File)

- 1. Save the adapter's *MBA config* structure to an XML file.
- 2. In the XML file, edit the link speed setting.
- 3. Upload the adapter with the new *MBA config* file.
- 4. Disable smart autonegotiation (SmartAN<sup>™</sup>) mode (vendor-enhanced speed negotiation).
- 5. Reboot your system.

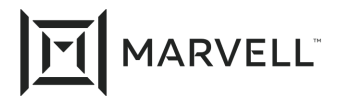

4

#### Method 2 (QCS CLI)

Issue commands in QCS CLI noninteractive mode to disable SmartAN mode and set a fixed link speed.

## Setting the Link Speed with the MBA Config File

To set a fixed link speed on the QL41xxx adapter:

1. Use the available utilities to identify the QL41*xxx* adapters in the system. Note the PCIe<sup>®</sup> address.

For example, issue the Linux<sup>®</sup> **#1spci** command. Following is a sample output.

| 80:03.3 PCI bridge: Intel Corporation Xeon E7 v3/Xeon E5 v3/Core 17 PCI Express Root Port 3 (rev 02)<br>80:04.0 System peripheral: Intel Corporation Xeon E7 v3/Xeon E5 v3/Core 17 DMA Channel 0 (rev 02)<br>80:04.1 System peripheral: Intel Corporation Xeon E7 v3/Xeon E5 v3/Core 17 DMA Channel 1 (rev 02)<br>80:04.2 System peripheral: Intel Corporation Xeon E7 v3/Xeon E5 v3/Core 17 DMA Channel 1 (rev 02)<br>80:04.3 System peripheral: Intel Corporation Xeon E7 v3/Xeon E5 v3/Core 17 DMA Channel 2 (rev 02)<br>80:04.3 System peripheral: Intel Corporation Xeon E7 v3/Xeon E5 v3/Core 17 DMA Channel 3 (rev 02)<br>80:04.3 System peripheral: Intel Corporation Xeon E7 v3/Xeon E5 v3/Core 17 DMA Channel 3 (rev 02)<br>80:04.5 System peripheral: Intel Corporation Xeon E7 v3/Xeon E5 v3/Core 17 DMA Channel 3 (rev 02)<br>80:04.6 System peripheral: Intel Corporation Xeon E7 v3/Xeon E5 v3/Core 17 DMA Channel 5 (rev 02)<br>80:04.6 System peripheral: Intel Corporation Xeon E7 v3/Xeon E5 v3/Core 17 DMA Channel 7 (rev 02)<br>80:05.0 System peripheral: Intel Corporation Xeon E7 v3/Xeon E5 v3/Core 17 DMA Channel 7 (rev 02)<br>80:05.2 System peripheral: Intel Corporation Xeon E7 v3/Xeon E5 v3/Core 17 Address Map, VTd Misc, System Management (rev 02)<br>80:05.2 System peripheral: Intel Corporation Xeon E7 v3/Xeon E5 v3/Core 17 Address Map, VTd Misc, System Management (rev 02)<br>80:05.2 System peripheral: Intel Corporation Xeon E7 v3/Xeon E5 v3/Core 17 RAS, Control Status and Global Errors (rev 02)<br>80:05.2 System peripheral: Intel Corporation Xeon E7 v3/Xeon E5 v3/Core 17 QPI Link 0 (rev 02)<br>81:00.1 Ethernet controller: Qlogic Corp. Device 8070 (rev 02)<br>81:00.1 Ethernet controller: Ologic Corp. Device 8070 (rev 02)<br>81:00.3 System peripheral: Intel Corporation Xeon E7 v3/Xeon E5 v3/Core 17 QPI Link 0 (rev 02)<br>81:00.3 System peripheral: Intel Corporation Xeon E7 v3/Xeon E5 v3/Core 17 QPI Link 0 (rev 02)<br>81:00.3 System peripheral: Intel Corporation Xeon E7 v3/Xeon E5 v3/Core 17 QPI Link 1 (rev 02)<br>81:00.3 System peripheral: Intel Corporation Xeon E7 v3/Xeon E5 v3/Core 17 QPI Link                                                                   | Including the second second | EST DELVAGE, THEFT SOLVATION OF A FAILER VALAEVELED VALAEVELED F. EST                                                                                                    |                                                                                                    |
|----------------------------------------------------------------------------------------------------|-----------------------------|----------------------------------------------------------------------------------------------------|----------------------------------------------------------------------------------------------------|
| <pre>00:04:0 System peripheral: Intel Corporation Xeon E7 v3/Xeon E5 v3/Core 17 DMA Channel 0 (rev 02)<br/>80:04.1 System peripheral: Intel Corporation Xeon E7 v3/Xeon E5 v3/Core 17 DMA Channel 1 (rev 02)<br/>80:04.2 System peripheral: Intel Corporation Xeon E7 v3/Xeon E5 v3/Core 17 DMA Channel 2 (rev 02)<br/>80:04.4 System peripheral: Intel Corporation Xeon E7 v3/Xeon E5 v3/Core 17 DMA Channel 3 (rev 02)<br/>80:04.4 System peripheral: Intel Corporation Xeon E7 v3/Xeon E5 v3/Core 17 DMA Channel 3 (rev 02)<br/>80:04.4 System peripheral: Intel Corporation Xeon E7 v3/Xeon E5 v3/Core 17 DMA Channel 4 (rev 02)<br/>80:04.5 System peripheral: Intel Corporation Xeon E7 v3/Xeon E5 v3/Core 17 DMA Channel 5 (rev 02)<br/>80:04.5 System peripheral: Intel Corporation Xeon E7 v3/Xeon E5 v3/Core 17 DMA Channel 7 (rev 02)<br/>80:04.5 System peripheral: Intel Corporation Xeon E7 v3/Xeon E5 v3/Core 17 DMA Channel 7 (rev 02)<br/>80:05.1 System peripheral: Intel Corporation Xeon E7 v3/Xeon E5 v3/Core 17 DMA Channel 7 (rev 02)<br/>80:05.2 System peripheral: Intel Corporation Xeon E7 v3/Xeon E5 v3/Core 17 DMA Channel 7 (rev 02)<br/>80:05.2 System peripheral: Intel Corporation Xeon E7 v3/Xeon E5 v3/Core 17 Add P8s Map VIG/Misc. System Management (rev 02)<br/>80:05.2 System peripheral: Intel Corporation Xeon E7 v3/Xeon E5 v3/Core 17 Add P8s Map VIG/Misc. System Management (rev 02)<br/>80:05.4 PIC: Intel Corporation Xeon E7 v3/Xeon E5 v3/Core 17 Add P8s Map VIG/Misc. System Management (rev 02)<br/>80:05.4 PIC: Intel Corporation Xeon E7 v3/Xeon E5 v3/Core 17 PI Link 0 (rev 02)<br/>81:00.1 Ethermet controller: Qlogic Corp. Device 8070 (rev 02)<br/>81:00.1 Ethermet controller: Qlogic Corp. Device 8070 (rev 02)<br/>81:00.3 System peripheral: Intel Corporation Xeon E7 v3/Xeon E5 v3/Core 17 QPI Link 0 (rev 02)<br/>81:00.3 System peripheral: Intel Corporation Xeon E7 v3/Xeon E5 v3/Core 17 QPI Link 0 (rev 02)<br/>81:00.3 System peripheral: Intel Corporation Xeon E7 v3/Xeon E5 v3/Core 17 QPI Link 0 (rev 02)<br/>81:00.3 System peripheral: Intel Corporation Xeon E7 v3/Xeon E5 v3/Core 17 QPI Link 0 (rev 02)<br/>80:05.4 System peri</pre>                                 | 20.02 2                     | PCI bridge: Intel Corporation Year E7 v2/Year E5 v2/Core i7 PCI                                                                                                    | Express Root Port 2 (rev 02)                                                                                                    |
| <pre>80:04.0 System peripheral: Intel Corporation Xeon E7 v3/Xeon E5 v3/Core 17 DMA Channel 0 (rev 02)<br/>80:04.1 System peripheral: Intel Corporation Xeon E7 v3/Xeon E5 v3/Core 17 DMA Channel 1 (rev 02)<br/>80:04.2 System peripheral: Intel Corporation Xeon E7 v3/Xeon E5 v3/Core 17 DMA Channel 2 (rev 02)<br/>80:04.4 System peripheral: Intel Corporation Xeon E7 v3/Xeon E5 v3/Core 17 DMA Channel 4 (rev 02)<br/>80:04.5 System peripheral: Intel Corporation Xeon E7 v3/Xeon E5 v3/Core 17 DMA Channel 4 (rev 02)<br/>80:04.5 System peripheral: Intel Corporation Xeon E7 v3/Xeon E5 v3/Core 17 DMA Channel 5 (rev 02)<br/>80:04.6 System peripheral: Intel Corporation Xeon E7 v3/Xeon E5 v3/Core 17 DMA Channel 6 (rev 02)<br/>80:054.7 System peripheral: Intel Corporation Xeon E7 v3/Xeon E5 v3/Core 17 DMA Channel 6 (rev 02)<br/>80:055.1 System peripheral: Intel Corporation Xeon E7 v3/Xeon E5 v3/Core 17 DMA Channel 7 (rev 02)<br/>80:055.2 System peripheral: Intel Corporation Xeon E7 v3/Xeon E5 v3/Core 17 Address Map. VTd Misc, System Management (rev 02)<br/>80:055.2 System peripheral: Intel Corporation Xeon E7 v3/Xeon E5 v3/Core 17 Hot Plug (rev 02)<br/>80:055.4 PIC: Intel Corporation Xeon E7 v3/Xeon E5 v3/Core 17 Hot Plug (rev 02)<br/>80:055.4 PIC: Intel Corporation Xeon E7 v3/Xeon E5 v3/Core 17 OPI Link 0 (rev 02)<br/>80:055.4 System peripheral: Intel Corporation Xeon E7 v3/Xeon E5 v3/Core 17 OPI Link 0 (rev 02)<br/>81:00.1 Ethernet controller: Ologic Corp. Device 8070 (rev 02)<br/>81:00.1 Ethernet controller: Ologic Corp. Device 8070 (rev 02)<br/>81:00.3 System peripheral: Intel Corporation Xeon E7 v3/Xeon E5 v3/Core 17 OPI Link 0 (rev 02)<br/>81:00.5 System peripheral: Intel Corporation Xeon E7 v3/Xeon E5 v3/Core 17 OPI Link 0 (rev 02)<br/>81:00.6 System peripheral: Intel Corporation Xeon E7 v3/Xeon E5 v3/Core 17 OPI Link 0 (rev 02)<br/>81:00.6 System peripheral: Intel Corporation Xeon E7 v3/Xeon E5 v3/Core 17 R3 OPI Link 0 &amp; 1 Monitoring (rev 02)<br/>81:00.7 System peripheral: Intel Corporation Xeon E7 v3/Xeon E5 v3/Core 17 R3 OPI Link 0 &amp; 1 Monitoring (rev 02)<br/>81:00.6 System peripheral: Intel Corporati</pre>                         | 00.03.3                     | For bridge, incer corporation wear is vorwear is vor core if For                                                                                                    |                                                                                                    |
| <pre>80:04.1 System peripheral: Intel Corporation Xeon E7 v3/Xeon E5 v3/Core i7 DMA Channel 1 (rev 02)<br/>80:04.2 System peripheral: Intel Corporation Xeon E7 v3/Xeon E5 v3/Core i7 DMA Channel 2 (rev 02)<br/>80:04.3 System peripheral: Intel Corporation Xeon E7 v3/Xeon E5 v3/Core i7 DMA Channel 3 (rev 02)<br/>80:04.5 System peripheral: Intel Corporation Xeon E7 v3/Xeon E5 v3/Core i7 DMA Channel 3 (rev 02)<br/>80:04.6 System peripheral: Intel Corporation Xeon E7 v3/Xeon E5 v3/Core i7 DMA Channel 3 (rev 02)<br/>80:04.6 System peripheral: Intel Corporation Xeon E7 v3/Xeon E5 v3/Core i7 DMA Channel 5 (rev 02)<br/>80:04.6 System peripheral: Intel Corporation Xeon E7 v3/Xeon E5 v3/Core i7 DMA Channel 6 (rev 02)<br/>80:05.0 System peripheral: Intel Corporation Xeon E7 v3/Xeon E5 v3/Core i7 DMA Channel 7 (rev 02)<br/>80:05.1 System peripheral: Intel Corporation Xeon E7 v3/Xeon E5 v3/Core i7 DMA Channel 7 (rev 02)<br/>80:05.2 System peripheral: Intel Corporation Xeon E7 v3/Xeon E5 v3/Core 17 Address Map, VTd Misc, System Management (rev 02)<br/>80:05.2 System peripheral: Intel Corporation Xeon E7 v3/Xeon E5 v3/Core 17 RAS, Control Status and Global Errors (rev 02)<br/>80:05.2 System peripheral: Intel Corporation Xeon E7 v3/Xeon E5 v3/Core 17 RAS, Control Status and Global Errors (rev 02)<br/>80:05.2 System peripheral: Intel Corporation Xeon E7 v3/Xeon E5 v3/Core 17 OPI Link 0 (rev 02)<br/>81:00.1 Ethernet controller: Qlogic Corp. Device 8070 (rev 02)<br/>81:00.1 Ethernet controller: Glogic Corp. Device 8070 (rev 02)<br/>81:00.3 System peripheral: Intel Corporation Xeon E7 v3/Xeon E5 v3/Core 17 OPI Link 0 (rev 02)<br/>81:00.3 System peripheral: Intel Corporation Xeon E7 v3/Xeon E5 v3/Core 17 OPI Link 1 (rev 02)<br/>81:00.3 System peripheral: Intel Corporation Xeon E7 v3/Xeon E5 v3/Core 17 OPI Link 1 (rev 02)<br/>80:05.3 System peripheral: Intel Corporation Xeon E7 v3/Xeon E5 v3/Core 17 OPI Link 1 (rev 02)<br/>80:05.3 System peripheral: Intel Corporation Xeon E7 v3/Xeon E5 v3/Core 17 OPI Link 1 (rev 02)<br/>80:05.3 System peripheral: Intel Corporation Xeon E7 v3/Xeon E5 v3/Core 17 OPI Link 1 (rev 02)</pre>                                     | 80:04.0                     | System peripheral: Intel Corporation Xeon E/ V3/Xeon E5 V3/Core                                                                                                    | 17 DMA Channel 0 (rev 02)                                                                                                    |
| <pre>80:04.2 System peripheral: Intel Corporation Xeon E7 v3/Xeon E5 v3/Core i7 DMA Channel 2 (rev 02)<br/>80:04.3 System peripheral: Intel Corporation Xeon E7 v3/Xeon E5 v3/Core i7 DMA Channel 3 (rev 02)<br/>80:04.4 System peripheral: Intel Corporation Xeon E7 v3/Xeon E5 v3/Core i7 DMA Channel 4 (rev 02)<br/>80:04.5 System peripheral: Intel Corporation Xeon E7 v3/Xeon E5 v3/Core i7 DMA Channel 5 (rev 02)<br/>80:04.5 System peripheral: Intel Corporation Xeon E7 v3/Xeon E5 v3/Core i7 DMA Channel 5 (rev 02)<br/>80:04.5 System peripheral: Intel Corporation Xeon E7 v3/Xeon E5 v3/Core i7 DMA Channel 6 (rev 02)<br/>80:05.5 System peripheral: Intel Corporation Xeon E7 v3/Xeon E5 v3/Core 17 DMA Channel, VTev 02)<br/>80:05.5 System peripheral: Intel Corporation Xeon E7 v3/Xeon E5 v3/Core 17 DMA Channel 6 (rev 02)<br/>80:05.5 System peripheral: Intel Corporation Xeon E7 v3/Xeon E5 v3/Core 17 DMA Channel 6 (rev 02)<br/>80:05.6 System peripheral: Intel Corporation Xeon E7 v3/Xeon E5 v3/Core 17 DMA Channel 7 v3/Xeon E5 v3/Core 17 DMA Channel 7 v3/Xeon E5 v3/Core 17 DMA Channel 7 v3/Xeon E5 v3/Core 17 DMA Channel 7 v3/Xeon E5 v3/Core 17 DMA Channel 7 v3/Xeon E5 v3/Core 17 DMA Channel 7 v3/Xeon E5 v3/Core 17 DMA Channel 7 v3/Xeon E5 v3/Core 17 DMA Channel 7 v3/Xeon E5 v3/Core 17 DMA Channel 7 v3/Xeon E5 v3/Core 17 DMA Channel 7 v3/Xeon E5 v3/Core 17 DMA Channel 7 v3/Xeon E5 v3/Core 17 DMA Channel 7 v3/Xeon E5 v3/Core 17 DMA Channel 7 v3/Xeon E5 v3/Core 17 DMA Channel 7 v3/Xeon E5 v3/Core 17 OPI Link 0 (rev 02)<br/>14:00.1 Ethermet controller: QLogic Corp. Device 8070 (rev 02)<br/>14:00.1 Ethermet controller: QLogic Corp. Device 8070 (rev 02)<br/>14:00.3 System peripheral: Intel Corporation Xeon E7 v3/Xeon E5 v3/Core 17 OPI Link 0 (rev 02)<br/>17:09.3 System peripheral: Intel Corporation Xeon E7 v3/Xeon E5 v3/Core 17 OPI Link 0 (rev 02)<br/>17:09.3 System peripheral: Intel Corporation Xeon E7 v3/Xeon E5 v3/Core 17 OPI Link 1 (rev 02)<br/>17:09.3 System peripheral: Intel Corporation Xeon E7 v3/Xeon E5 v3/Core 17 PI Link 0 (rev 02)<br/>17:09.3 System peripheral: Intel Corporation Xeon E7 v3/</pre>                                                     | 80:04.1                     | System peripheral: Intel Corporation Xeon E7 v3/Xeon E5 v3/Core                                                                                                    | i7 DMA Channel 1 (rev 02)                                                                                                    |
| <pre>80:04.3 System peripheral: Intel Corporation Xeon E7 v3/Xeon E5 v3/Core 17 DMA Channel 3 (rev 02)<br/>80:04.4 System peripheral: Intel Corporation Xeon E7 v3/Xeon E5 v3/Core 17 DMA Channel 4 (rev 02)<br/>80:04.5 System peripheral: Intel Corporation Xeon E7 v3/Xeon E5 v3/Core 17 DMA Channel 6 (rev 02)<br/>80:04.6 System peripheral: Intel Corporation Xeon E7 v3/Xeon E5 v3/Core 17 DMA Channel 6 (rev 02)<br/>80:05.1 System peripheral: Intel Corporation Xeon E7 v3/Xeon E5 v3/Core 17 DMA Channel 6 (rev 02)<br/>80:05.1 System peripheral: Intel Corporation Xeon E7 v3/Xeon E5 v3/Core 17 DMA Channel 7 (rev 02)<br/>80:05.0 System peripheral: Intel Corporation Xeon E7 v3/Xeon E5 v3/Core 17 DMA Channel 7 (rev 02)<br/>80:05.1 System peripheral: Intel Corporation Xeon E7 v3/Xeon E5 v3/Core 17 Address Map. VTd Misc, System Management (rev 02)<br/>80:05.2 System peripheral: Intel Corporation Xeon E7 v3/Xeon E5 v3/Core 17 Address Map. VTd Misc, System Management (rev 02)<br/>80:05.4 PIC: Intel Corporation Xeon E7 v3/Xeon E5 v3/Core 17 Address Map. VTd Misc, System Management (rev 02)<br/>80:05.4 PIC: Intel Corporation Xeon E7 v3/Xeon E5 v3/Core 17 Address Map. VTd Misc, System Management (rev 02)<br/>80:05.3 System peripheral: Intel Corporation Xeon E7 v3/Xeon E5 v3/Core 17 Address Map. VTd Misc, System Management (rev 02)<br/>80:05.3 System peripheral: Intel Corporation Xeon E7 v3/Xeon E5 v3/Core 17 OPI Link 0 (rev 02)<br/>81:00.1 Ethermet controller: QLogic Corp. Device 8070 (rev 02)<br/>81:00.3 System peripheral: Intel Corporation Xeon E7 v3/Xeon E5 v3/Core 17 OPI Link 0 (rev 02)<br/>81:00.3 System peripheral: Intel Corporation Xeon E7 v3/Xeon E5 v3/Core 17 ADD Link 0 (rev 02)<br/>81:00.3 System peripheral: Intel Corporation Xeon E7 v3/Xeon E5 v3/Core 17 ADD Link 0 (rev 02)<br/>80:05 System peripheral: Intel Corporation Xeon E7 v3/Xeon E5 v3/Core 17 R3 OPI Link 0 (rev 02)<br/>80:05 System peripheral: Intel Corporation Xeon E7 v3/Xeon E5 v3/Core 17 R3 OPI Link 0 &amp; 1 Monitoring (rev 02)<br/>80:05 System peripheral: Intel Corporation Xeon E7 v3/Xeon E5 v3/Core 17 R3 OPI Link 0 &amp; 1 Monitoring (rev 0</pre>                                 | 80:04.2                     | System peripheral: Intel Corporation Xeon E7 v3/Xeon E5 v3/Core                                                                                                    | 17 DMA Channel 2 (rev 02)                                                                                                    |
| <pre>b00:04.4 System peripheral: Intel Corporation Xeon E7 v3/Xeon E5 v3/Core 17 DMA Channel 4 (rev 02)<br/>80:04.5 System peripheral: Intel Corporation Xeon E7 v3/Xeon E5 v3/Core 17 DMA Channel 5 (rev 02)<br/>80:04.5 System peripheral: Intel Corporation Xeon E7 v3/Xeon E5 v3/Core 17 DMA Channel 6 (rev 02)<br/>80:04.5 System peripheral: Intel Corporation Xeon E7 v3/Xeon E5 v3/Core 17 DMA Channel 7 (rev 02)<br/>80:05.0 System peripheral: Intel Corporation Xeon E7 v3/Xeon E5 v3/Core 17 DMA Channel 7 (rev 02)<br/>80:05.1 System peripheral: Intel Corporation Xeon E7 v3/Xeon E5 v3/Core 17 Address Map, VTd Misc. System Management (rev 02)<br/>80:05.2 System peripheral: Intel Corporation Xeon E7 v3/Xeon E5 v3/Core 17 Address Map, VTd Misc. System Management (rev 02)<br/>80:05.2 System peripheral: Intel Corporation Xeon E7 v3/Xeon E5 v3/Core 17 RAS, Control Status and Global Errors (rev 02)<br/>80:05.2 System peripheral: Intel Corporation Xeon E7 v3/Xeon E5 v3/Core 17 RAS, Control Status and Global Errors (rev 02)<br/>80:05.2 System peripheral: Intel Corporation Xeon E7 v3/Xeon E5 v3/Core 17 QPI Link 0 (rev 02)<br/>14:00.1 Ethernet controller: Qlogic Corp. Device 8070 (rev 02)<br/>14:00.1 Ethernet controller: Glogic Corp. Device 8070 (rev 02)<br/>14:00.3 System peripheral: Intel Corporation Xeon E7 v3/Xeon E5 v3/Core 17 QPI Link 0 (rev 02)<br/>17:09.3 System peripheral: Intel Corporation Xeon E7 v3/Xeon E5 v3/Core 17 QPI Link 0 (rev 02)<br/>17:09.3 System peripheral: Intel Corporation Xeon E7 v3/Xeon E5 v3/Core 17 QPI Link 1 (rev 02)<br/>17:09.3 System peripheral: Intel Corporation Xeon E7 v3/Xeon E5 v3/Core 17 QPI Link 1 (rev 02)<br/>17:09.3 System peripheral: Intel Corporation Xeon E7 v3/Xeon E5 v3/Core 17 QPI Link 1 (rev 02)<br/>17:09.5 System peripheral: Intel Corporation Xeon E7 v3/Xeon E5 v3/Core 17 QPI Link 1 (rev 02)<br/>17:09.5 System peripheral: Intel Corporation Xeon E7 v3/Xeon E5 v3/Core 17 QPI Link 0 ( 1 Monitoring (rev 02)<br/>17:09.5 System peripheral: Intel Corporation Xeon E7 v3/Xeon E5 v3/Core 17 QPI Link 0 ( 1 Monitoring (rev 02)<br/>17:09.5 System peripheral: Intel Corporation</pre>                                      | 00.04 2                     | System peripheral: Intel Corporation Year E7 v2/Year E5 v2/Corp                                                                                                    | 17 DMA Chapped R (rev 02)                                                                                                    |
| <pre>80:04.4 System peripheral: Intel Corporation Xeon E7 v3/Xeon E5 v3/Core 17 DMA Channel 4 (rev 02)<br/>80:04.5 System peripheral: Intel Corporation Xeon E7 v3/Xeon E5 v3/Core 17 DMA Channel 5 (rev 02)<br/>80:04.6 System peripheral: Intel Corporation Xeon E7 v3/Xeon E5 v3/Core 17 DMA Channel 7 (rev 02)<br/>80:05.0 System peripheral: Intel Corporation Xeon E7 v3/Xeon E5 v3/Core 17 DMA Channel, 7 (rev 02)<br/>80:05.1 System peripheral: Intel Corporation Xeon E7 v3/Xeon E5 v3/Core 17 DMA Channel, 7 (rev 02)<br/>80:05.2 System peripheral: Intel Corporation Xeon E7 v3/Xeon E5 v3/Core 17 Address Map. VId.Misc, System Management (rev 02)<br/>80:05.2 System peripheral: Intel Corporation Xeon E7 v3/Xeon E5 v3/Core 17 Address Map. VId.Misc, System Management (rev 02)<br/>80:05.4 PIC: Intel Corporation Xeon E7 v3/Xeon E5 v3/Core 17 AS, Control Status and Global Errors (rev 02)<br/>80:05.4 PIC: Intel Corporation Xeon E7 v3/Xeon E5 v3/Core 17 AS, Control Status and Global Errors (rev 02)<br/>80:05.3 System peripheral: Intel Corporation Xeon E7 v3/Xeon E5 v3/Core 17 OPI Link 0 (rev 02)<br/>81:00.1 Ethernet controller: Qlogic Corp. Device 8070 (rev 02)<br/>81:00.1 Ethernet controller: Clogic Corp. Device 8070 (rev 02)<br/>81:00.3 System peripheral: Intel Corporation Xeon E7 v3/Xeon E5 v3/Core 17 OPI Link 0 (rev 02)<br/>81:00.3 System peripheral: Intel Corporation Xeon E7 v3/Xeon E5 v3/Core 17 OPI Link 0 (rev 02)<br/>80:05.3 System peripheral: Intel Corporation Xeon E7 v3/Xeon E5 v3/Core 17 OPI Link 0 (rev 02)<br/>80:05.3 System peripheral: Intel Corporation Xeon E7 v3/Xeon E5 v3/Core 17 OPI Link 0 (rev 02)<br/>80:05.3 System peripheral: Intel Corporation Xeon E7 v3/Xeon E5 v3/Core 17 OPI Link 0 (rev 02)<br/>80:05.3 System peripheral: Intel Corporation Xeon E7 v3/Xeon E5 v3/Core 17 OPI Link 0 (rev 02)<br/>80:05.3 System peripheral: Intel Corporation Xeon E7 v3/Xeon E5 v3/Core 17 OPI Link 0 (rev 02)<br/>80:05.3 System peripheral: Intel Corporation Xeon E7 v3/Xeon E5 v3/Core 17 AD OPI Link 0 (rev 02)<br/>80:05.3 System peripheral: Intel Corporation Xeon E7 v3/Xeon E5 v3/Core 17 AD OPI Link 0 (rev 02)<br/>80:</pre>                                 | 00.04.3                     | system peripherat. Intel corporation keon E/ vs/keon Es vs/core                                                                                                    | 17 DHA Charmer 3 (Tev 02)                                                                                                    |
| <pre>80:04.5 System peripheral: Intel Corporation Xeon E7 v3/Xeon E5 v3/Core 17 DMA Channel 5 (rev 02)<br/>80:04.6 System peripheral: Intel Corporation Xeon E7 v3/Xeon E5 v3/Core 17 DMA Channel 6 (rev 02)<br/>80:04.7 System peripheral: Intel Corporation Xeon E7 v3/Xeon E5 v3/Core 17 DMA Channel 7 (rev 02)<br/>80:05.0 System peripheral: Intel Corporation Xeon E7 v3/Xeon E5 v3/Core 17 Address Map. VId Misc. System Management (rev 02)<br/>80:05.1 System peripheral: Intel Corporation Xeon E7 v3/Xeon E5 v3/Core 17 Address Map. VId Misc. System Management (rev 02)<br/>80:05.2 System peripheral: Intel Corporation Xeon E7 v3/Xeon E5 v3/Core 17 Address Map. VId Misc. System Management (rev 02)<br/>80:05.2 System peripheral: Intel Corporation Xeon E7 v3/Xeon E5 v3/Core 17 Address Map. VId Misc. System Management (rev 02)<br/>80:05.4 PIC: Intel Corporation Xeon E7 v3/Xeon E5 v3/Core 17 RS, Control Status and Global Errors (rev 02)<br/>80:05.2 System peripheral: Intel Corporation Xeon E7 v3/Xeon E5 v3/Core 17 RS, Control Status and Global Errors (rev 02)<br/>80:05.3 PIC: Intel Corporation Xeon E7 v3/Xeon E5 v3/Core 17 OPI Link 0 (rev 02)<br/>81:00.0 Ethernet controller: QLogic Corp. Device 8070 (rev 02)<br/>81:00.1 Ethernet controller: Glogic Corp. Device 8070 (rev 02)<br/>81:00.2 System peripheral: Intel Corporation Xeon E7 v3/Xeon E5 v3/Core 17 OPI Link 0 (rev 02)<br/>81:00.9 System peripheral: Intel Corporation Xeon E7 v3/Xeon E5 v3/Core 17 OPI Link 1 (rev 02)<br/>81:00.9 System peripheral: Intel Corporation Xeon E7 v3/Xeon E5 v3/Core 17 R3 OPI Link 0 &amp; 1 Monitoring (rev 02)<br/>81:00.9 System peripheral: Intel Corporation Xeon E7 v3/Xeon E5 v3/Core 17 R3 OPI Link 0 &amp; 1 Monitoring (rev 02)<br/>81:00.9 System peripheral: Intel Corporation Xeon E7 v3/Xeon E5 v3/Core 17 R3 OPI Link 0 &amp; 1 Monitoring (rev 02)<br/>81:00.9 System peripheral: Intel Corporation Xeon E7 v3/Xeon E5 v3/Core 17 R3 OPI Link 0 &amp; 1 Monitoring (rev 02)<br/>80:00.9 System peripheral: Intel Corporation Xeon E7 v3/Xeon E5 v3/Core 17 R3 OPI Link 0 &amp; 1 Monitoring (rev 02)<br/>80:00.9 System peripheral: Intel Corporation Xeon E7 v3/X</pre>                     | 80:04.4                     | System peripheral: Intel Corporation Xeon E/ v3/Xeon E5 v3/Core                                                                                                    | 17 DMA Channel 4 (rev 02)                                                                                                    |
| <pre>80:04.6 System peripheral: Intel Corporation Xeon E7 v3/Xeon E5 v3/Core 17 DMA Channel 6 (rev 02)<br/>80:04.7 System peripheral: Intel Corporation Xeon E7 v3/Xeon E5 v3/Core 17 DMA Channel 7 (rev 02)<br/>80:05.0 System peripheral: Intel Corporation Xeon E7 v3/Xeon E5 v3/Core 17 Address Map. VTd Misc. System Management (rev 02)<br/>80:05.1 System peripheral: Intel Corporation Xeon E7 v3/Xeon E5 v3/Core 17 Hot Plug (rev 02)<br/>80:05.2 System peripheral: Intel Corporation Xeon E7 v3/Xeon E5 v3/Core 17 Hot Plug (rev 02)<br/>80:05.2 System peripheral: Intel Corporation Xeon E7 v3/Xeon E5 v3/Core 17 Hot Plug (rev 02)<br/>80:05.2 System peripheral: Intel Corporation Xeon E7 v3/Xeon E5 v3/Core 17 RAS, Control Status and Global Errors (rev 02)<br/>80:05.2 System peripheral: Intel Corporation Xeon E7 v3/Xeon E5 v3/Core 17 RAS, Control Status and Global Errors (rev 02)<br/>81:00.1 Ethernet controller: Qlogic Corp. Device 8070 (rev 02)<br/>94:00.1 Ethernet controller: Ologic Corp. Device 8070 (rev 02)<br/>94:00.5 System peripheral: Intel Corporation Xeon E7 v3/Xeon E5 v3/Core 17 QPI Link 0 (rev 02)<br/>95 System peripheral: Intel Corporation Xeon E7 v3/Xeon E5 v3/Core 17 QPI Link 0 (rev 02)<br/>97:09.3 System peripheral: Intel Corporation Xeon E7 v3/Xeon E5 v3/Core 17 QPI Link 1 (rev 02)<br/>97:09.3 System peripheral: Intel Corporation Xeon E7 v3/Xeon E5 v3/Core 17 QPI Link 1 (rev 02)<br/>97:09.3 System peripheral: Intel Corporation Xeon E7 v3/Xeon E5 v3/Core 17 QPI Link 1 (rev 02)<br/>97:09.3 System peripheral: Intel Corporation Xeon E7 v3/Xeon E5 v3/Core 17 QPI Link 1 (rev 02)<br/>97:09.3 System peripheral: Intel Corporation Xeon E7 v3/Xeon E5 v3/Core 17 QPI Link 0 (1 Monitoring (rev 02)<br/>97:09.3 System peripheral: Intel Corporation Xeon E7 v3/Xeon E5 v3/Core 17 R3 QPI Link 0 (0 1 Monitoring (rev 02)<br/>97:09.3 System peripheral: Intel Corporation Xeon E7 v3/Xeon E5 v3/Core 17 R3 QPI Link 0 (1 Monitoring (rev 02)<br/>98:09.3 System peripheral: Intel Corporation Xeon E7 v3/Xeon E5 v3/Core 17 R3 QPI Link 0 (0 1 Monitoring (rev 02)<br/>99:09.3 System Peripheral: Intel Corporation Xeon E7 v3/X</pre>                                     | 80:04.5                     | System peripheral: Intel Corporation Xeon E7 v3/Xeon E5 v3/Core                                                                                                    | 17 DMA Channel 5 (rev 02)                                                                                                    |
| <pre>80:094.7 System peripheral: Intel Corporation Xeon E7 v3/Xeon E5 v3/Core 17 DMA Channel 7 (rev 02)<br/>80:095.0 System peripheral: Intel Corporation Xeon E7 v3/Xeon E5 v3/Core 17 Address Map. VTd Misc, System Management (rev 02)<br/>80:095.1 System peripheral: Intel Corporation Xeon E7 v3/Xeon E5 v3/Core 17 Hot Plug (rev 02)<br/>80:095.2 System peripheral: Intel Corporation Xeon E7 v3/Xeon E5 v3/Core 17 Hot Plug (rev 02)<br/>80:095.4 PIC: Intel Corporation Xeon E7 v3/Xeon E5 v3/Core 17 Hot Plug (rev 02)<br/>80:095.4 PIC: Intel Corporation Xeon E7 v3/Xeon E5 v3/Core 17 AS, Control Status and Global Errors (rev 02)<br/>80:095.4 PIC: Intel Corporation Xeon E7 v3/Xeon E5 v3/Core 17 IO APIC (rev 02)<br/>84:00.0 Ethernet controller: Qlogic Corp. Device 8070 (rev 02)<br/>84:00.1 Ethernet controller: Qlogic Corp. Device 8070 (rev 02)<br/>84:00.3 System peripheral: Intel Corporation Xeon E7 v3/Xeon E5 v3/Core 17 OPI Link 0 (rev 02)<br/>84:00.5 System peripheral: Intel Corporation Xeon E7 v3/Xeon E5 v3/Core 17 OPI Link 0 (rev 02)<br/>80:09.5 System peripheral: Intel Corporation Xeon E7 v3/Xeon E5 v3/Core 17 OPI Link 0 (rev 02)<br/>80:09.5 System peripheral: Intel Corporation Xeon E7 v3/Xeon E5 v3/Core 17 OPI Link 0 (rev 02)<br/>80:09.5 System peripheral: Intel Corporation Xeon E7 v3/Xeon E5 v3/Core 17 R3 OPI Link 0 (rev 02)<br/>80:09.5 System peripheral: Intel Corporation Xeon E7 v3/Xeon E5 v3/Core 17 R3 OPI Link 0 &amp; 1 Monitoring (rev 02)<br/>80:09.5 System peripheral: Intel Corporation Xeon E7 v3/Xeon E5 v3/Core 17 R3 OPI Link 0 &amp; 1 Monitoring (rev 02)<br/>80:09.5 System peripheral: Intel Corporation Xeon E7 v3/Xeon E5 v3/Core 17 R3 OPI Link 0 &amp; 1 Monitoring (rev 02)<br/>80:09.5 System peripheral: Intel Corporation Xeon E7 v3/Xeon E5 v3/Core 17 R3 OPI Link 0 &amp; 1 Monitoring (rev 02)<br/>80:09.5 System peripheral: Intel Corporation Xeon E7 v3/Xeon E5 v3/Core 17 R3 OPI Link 0 &amp; 1 Monitoring (rev 02)<br/>80:09.5 System peripheral: Intel Corporation Xeon E7 v3/Xeon E5 v3/Core 17 R3 OPI Link 0 &amp; 1 Monitoring (rev 02)<br/>80:09.5 System peripheral: Intel Corporation Xeon E7 v3/Xeon E5 v3/Core 17 R3 O</pre>             | 80:04.6                     | System peripheral: Intel Corporation Xeon E7 v3/Xeon E5 v3/Core                                                                                                    | 17 DMA Channel 6 (rev 02)                                                                                                    |
| <pre>a0:05.0 System peripheral: Intel Corporation Xeon E7 v3/Xeon E5 v3/Core i7 Address Map, VId Misc, System Management (rev 02)<br/>80:05.1 System peripheral: Intel Corporation Xeon E7 v3/Xeon E5 v3/Core i7 Address Map, VId Misc, System Management (rev 02)<br/>80:05.2 System peripheral: Intel Corporation Xeon E7 v3/Xeon E5 v3/Core i7 RAS, Control Status and Global Errors (rev 02)<br/>80:05.4 PIC: Intel Corporation Xeon E7 v3/Xeon E5 v3/Core i7 RAS, Control Status and Global Errors (rev 02)<br/>80:05.4 PIC: Intel Corporation Xeon E7 v3/Xeon E5 v3/Core i7 RAS, Control Status and Global Errors (rev 02)<br/>84:00.0 Ethernet controller: Qlogic Corp. Device 8070 (rev 02)<br/>84:00.0 Ethernet controller: Qlogic Corp. Device 8070 (rev 02)<br/>84:00.0 System peripheral: Intel Corporation Xeon E7 v3/Xeon E5 v3/Core i7 QPI Link 0 (rev 02)<br/>84:00.0 System peripheral: Intel Corporation Xeon E7 v3/Xeon E5 v3/Core i7 QPI Link 0 (rev 02)<br/>84:00.0 System peripheral: Intel Corporation Xeon E7 v3/Xeon E5 v3/Core i7 QPI Link 1 (rev 02)<br/>84:00.0 System peripheral: Intel Corporation Xeon E7 v3/Xeon E5 v3/Core i7 QPI Link 1 (rev 02)<br/>80:05.4 System peripheral: Intel Corporation Xeon E7 v3/Xeon E5 v3/Core i7 QPI Link 0 (rev 02)<br/>80:05.0 System peripheral: Intel Corporation Xeon E7 v3/Xeon E5 v3/Core i7 R3 QPI Link 0 &amp; 1 Monitoring (rev 02)<br/>80:05.0 System peripheral: Intel Corporation Xeon E7 v3/Xeon E5 v3/Core i7 R3 QPI Link 0 &amp; 1 Monitoring (rev 02)<br/>80:05.0 System peripheral: Intel Corporation Xeon E7 v3/Xeon E5 v3/Core i7 R3 QPI Link 0 &amp; 1 Monitoring (rev 02)<br/>80:05.0 System peripheral: Intel Corporation Xeon E7 v3/Xeon E5 v3/Core i7 R3 QPI Link 0 &amp; 1 Monitoring (rev 02)<br/>80:05.2 System peripheral: Intel Corporation Xeon E7 v3/Xeon E5 v3/Core i7 R3 QPI Link 0 &amp; 1 Monitoring (rev 02)<br/>80:05.2 System peripheral: Intel Corporation Xeon E7 v3/Xeon E5 v3/Core i7 R3 QPI Link 0 &amp; 1 Monitoring (rev 02)<br/>80:05.2 System peripheral: Intel Corporation Xeon E7 v3/Xeon E5 v3/Core i7 R3 QPI Link 0 &amp; 1 Monitoring (rev 02)<br/>80:05.2 System peripheral: Intel Corporation Xeon E7 v3/Xeon</pre>              | 80.04 7                     | System peripheral: Intel Corporation Yeon E7 v3/Yeon E5 v3/Core                                                                                                    | 17 DMA Chappel 7 (rev 02)                                                                                                    |
| <pre>B0:00:0 System peripheral: Intel Corporation Acon E7 V3/Acon E5 V3/Core 17 Address Map. V1d MiSc. System Management (PeV 02)<br/>B0:05:2 System peripheral: Intel Corporation Acon E7 V3/Acon E5 V3/Core 17 Address Map. V1d MiSc. System Management (PeV 02)<br/>B0:05:4 PIC: Intel Corporation Xcon E7 V3/Acon E5 V3/Core 17 RAS, Control Status and Global Errors (rev 02)<br/>B1:00:1 Ethernet controller: Qlogic Corp. Device 8070 (rev 02)<br/>B1:00:0 System peripheral: Intel Corporation Acon E7 V3/Acon E5 V3/Core 17 QPI Link 0 (rev 02)<br/>F1:00:0 System peripheral: Intel Corporation Acon E7 V3/Acon E5 V3/Core 17 QPI Link 0 (rev 02)<br/>F1:00:0 System peripheral: Intel Corporation Acon E7 V3/Acon E5 V3/Core 17 QPI Link 0 (rev 02)<br/>F1:00:3 System peripheral: Intel Corporation Acon E7 V3/Acon E5 V3/Core 17 QPI Link 0 (rev 02)<br/>F1:00:3 System peripheral: Intel Corporation Acon E7 V3/Acon E5 V3/Core 17 QPI Link 0 (rev 02)<br/>F1:00:3 System peripheral: Intel Corporation Acon E7 V3/Acon E5 V3/Core 17 QPI Link 1 (rev 02)<br/>F1:00:3 System peripheral: Intel Corporation Acon E7 V3/Acon E5 V3/Core 17 QPI Link 1 (rev 02)<br/>F1:00:3 System peripheral: Intel Corporation Acon E7 V3/Acon E5 V3/Core 17 QPI Link 1 (rev 02)<br/>F1:00:3 System peripheral: Intel Corporation Acon E7 V3/Acon E5 V3/Core 17 QPI Link 1 (rev 02)<br/>F1:00:3 System peripheral: Intel Corporation Acon E7 V3/Acon E5 V3/Core 17 QPI Link 1 (rev 02)<br/>F1:00:3 System peripheral: Intel Corporation Acon E7 V3/Acon E5 V3/Core 17 QPI Link 0 (rev 02)<br/>F1:00:3 System peripheral: Intel Corporation Acon E7 V3/Acon E5 V3/Core 17 QPI Link 0 (rev 02)<br/>F1:00:3 System Peripheral: Intel Corporation Acon E7 V3/Acon E5 V3/Core 17 QPI Link 0 (rev 02)<br/>F1:00:3 System Peripheral: Intel Corporation Acon E7 V3/Acon E5 V3/Core 17 R3 QPI Link 0 &amp; 1 Monitoring (rev 02)<br/>F1:00:5 System Peripheral: Intel Corporation Acon E7 V3/Acon E5 V3/Core 17 R3 QPI Link 0 &amp; 1 Monitoring (rev 02)<br/>F1:00:5 System Peripheral: Intel Corporation Acon E7 V3/Acon E5 V3/Core 17 R3 QPI Link 0 &amp; 1 Monitoring (rev 02)<br/>F1:00:5 System Peripheral: Intel Corporation A</pre>                         | 00.05.0                     | System peripheral. Intel corporation Xeen E7 V9/Xeen E5 V9/Core                                                                                                    | 17 Dia character (17 Mar Contraction Contraction (19 CO)                                                                                                    |
| 80:05.1 System peripheral: Intel Corporation Xeon E7 v3/Xeon E5 v3/Core 17 Hot Plug (rev 02)<br>80:05.2 System peripheral: Intel Corporation Xeon E7 v3/Xeon E5 v3/Core 17 Hot Plug (rev 02)<br>80:05.4 PIC: Intel Corporation Xeon E7 v3/Xeon E5 v3/Core 17 RS, Control Status and Global Errors (rev 02)<br>80:05.4 PIC: Intel Corporation Xeon E7 v3/Xeon E5 v3/Core 17 RS, Control Status and Global Errors (rev 02)<br>84:00.1 Ethernet controller: QLogic Corp. Device 8070 (rev 02)<br>84:00.1 Ethernet controller: Ologic Corp. Device 8070 (rev 02)<br>84:00.3 Ethernet controller: Intel Corporation Xeon E7 v3/Xeon E5 v3/Core 17 OPI Link 0 (rev 02)<br>84:00.3 System peripheral: Intel Corporation Xeon E7 v3/Xeon E5 v3/Core 17 OPI Link 1 (rev 02)<br>84:00.5 System peripheral: Intel Corporation Xeon E7 v3/Xeon E5 v3/Core 17 OPI Link 1 (rev 02)<br>84:00.5 System peripheral: Intel Corporation Xeon E7 v3/Xeon E5 v3/Core 17 R3 OPI Link 0 honitoring (rev 02)<br>84:00.5 System peripheral: Intel Corporation Xeon E7 v3/Xeon E5 v3/Core 17 R3 OPI Link 0 & 1 Monitoring (rev 02)<br>85:00 System peripheral: Intel Corporation Xeon E7 v3/Xeon E5 v3/Core 17 R3 OPI Link 0 & 1 Monitoring (rev 02)<br>85:00 System peripheral: Intel Corporation Xeon E7 v3/Xeon E5 v3/Core 17 R3 OPI Link 0 & 1 Monitoring (rev 02)<br>85:00 System peripheral: Intel Corporation Xeon E7 v3/Xeon E5 v3/Core 17 R3 OPI Link 0 & 1 Monitoring (rev 02)<br>85:00 System peripheral: Intel Corporation Xeon E7 v3/Xeon E5 v3/Core 17 R3 OPI Link 0 & 1 Monitoring (rev 02)<br>85:00 System peripheral: Intel Corporation Xeon E7 v3/Xeon E5 v3/Core 17 R3 OPI Link 0 & 1 Monitoring (rev 02)<br>86:00 System peripheral: Intel Corporation Xeon E7 v3/Xeon E5 v3/Core 17 R3 OPI Link 0 & 1 Monitoring (rev 02)<br>87:00 System peripheral: Intel Corporation Xeon E7 v3/Xeon E5 v3/Core 17 R3 OPI Link 0 & 1 Monitoring (rev 02)<br>89:00 System peripheral: Intel Corporation Xeon E7 v3/Xeon E5 v3/Core 17 R3 OPI Link 0 & 1 Monitoring (rev 02)<br>80:00 System Peripheral: Intel Corporation Xeon E7 v3/Xeon E5 v3/Core 17 R3 OPI Link 0 & 1 Monitoring (rev 02)<br>80:00 Sys                                                                  | 80:05.0                     | System peripheral: intel Corporation Xeon E/ V3/Xeon ES V3/Core                                                                                                    | 1/ Address Map, Vid_Misc, System Management (rev U2)                                                                                                    |
| <pre>80:05.2 System peripheral: Intel Corporation Xeon E7 v3/Xeon E5 v3/Core 17 RAS, Control Status and Global Errors (rev 02)<br/>84:00.1 Ethernet controller: QLogic Corp. Device 8070 (rev 02)<br/>14:00.1 Ethernet controller: QLogic Corp. Device 8070 (rev 02)<br/>17:00.0 System peripheral: Intel Corporation Xeon E7 v3/Xeon E5 v3/Core 17 QPI Link 0 (rev 02)<br/>17:00.0 System peripheral: Intel Corporation Xeon E7 v3/Xeon E5 v3/Core 17 QPI Link 0 (rev 02)<br/>17:00.0 System peripheral: Intel Corporation Xeon E7 v3/Xeon E5 v3/Core 17 QPI Link 0 (rev 02)<br/>17:00.0 System peripheral: Intel Corporation Xeon E7 v3/Xeon E5 v3/Core 17 QPI Link 1 (rev 02)<br/>17:00.0 System peripheral: Intel Corporation Xeon E7 v3/Xeon E5 v3/Core 17 QPI Link 1 (rev 02)<br/>17:00.0 System peripheral: Intel Corporation Xeon E7 v3/Xeon E5 v3/Core 17 QPI Link 0 (rev 02)<br/>17:00.0 System peripheral: Intel Corporation Xeon E7 v3/Xeon E5 v3/Core 17 QPI Link 0 (rev 02)<br/>17:00.1 Performance counters: Intel Corporation Xeon E7 v3/Xeon E5 v3/Core 17 R3 QPI Link 0 &amp; 1 Monitoring (rev 02)<br/>17:00.2 Performance counters: Intel Corporation Xeon E7 v3/Xeon E5 v3/Core 17 R3 QPI Link 0 &amp; 1 Monitoring (rev 02)<br/>17:00.2 Performance counters: Intel Corporation Xeon E7 v3/Xeon E5 v3/Core 17 R3 QPI Link 0 &amp; 1 Monitoring (rev 02)<br/>17:00.2 System peripheral: Intel Corporation Xeon E7 v3/Xeon E5 v3/Core 17 R3 QPI Link 0 &amp; 1 Monitoring (rev 02)<br/>17:00.2 System peripheral: Intel Corporation Xeon E7 v3/Xeon E5 v3/Core 17 R3 QPI Link 0 &amp; 1 Monitoring (rev 02)<br/>17:00.2 System peripheral: Intel Corporation Xeon E7 v3/Xeon E5 v3/Core 17 R3 QPI Link 0 &amp; 1 Monitoring (rev 02)<br/>17:00.2 System peripheral: Intel Corporation Xeon E7 v3/Xeon E5 v3/Core 17 R3 QPI Link 0 &amp; 1 Monitoring (rev 02)<br/>17:00.2 System peripheral: Intel Corporation Xeon E7 v3/Xeon E5 v3/Core 17 R3 QPI Link 0 &amp; 1 Monitoring (rev 02)<br/>17:00.2 System peripheral: Intel Corporation Xeon E7 v3/Xeon E5 v3/Core 17 R3 QPI Link 0 &amp; 1 Monitoring (rev 02)<br/>17:00.2 System peripheral: Intel Corporation Xeon E7 v3/Xeon E5 v3/Core 17 R3 QPI Link 0 &amp; 1 Monitorin</pre> | 80:05.1                     | System peripheral: Intel Corporation Xeon E7 v3/Xeon E5 v3/Core                                                                                                    | 17 Hot Plug (rev 02)                                                                                                    |
| 80:05.4 Pic: Intel Corporation Xeon E7 v3/Xeon E5 v3/Core 17 I/O APIC (rev 02)<br>84:00.0 Ethermet controller: Qlogic Corp. Device 8070 (rev 02)<br>84:00.1 Ethermet controller: Qlogic Corp. Device 8070 (rev 02)<br>84:00.1 Ethermet controller: Qlogic Corp. Device 8070 (rev 02)<br>84:00.1 Ethermet controller: Qlogic Corp. Device 8070 (rev 02)<br>84:00.1 Ethermet controller: Qlogic Corp. Device 8070 (rev 02)<br>84:00.1 Ethermet controller: Qlogic Corp. Device 8070 (rev 02)<br>84:00.1 Ethermet controller: Qlogic Corp. Device 8070 (rev 02)<br>84:00.1 Ethermet controller: Qlogic Corp. Device 8070 (rev 02)<br>84:00.1 Ethermet controller: Qlogic Corp. Device 8070 (rev 02)<br>84:00.1 Ethermet controller: Qlogic Corp. Device 8070 (rev 02)<br>84:00.1 Ethermet controller: Qlogic Corp. Device 8070 (rev 02)<br>84:00.1 Ethermet controller: Qlogic Corp. Device 8070 (rev 02)<br>84:00.1 Ethermet controller: Qlogic Corp. Device 8070 (rev 02)<br>84:00.1 Ethermet controller: Qlogic Corp. Device 8070 (rev 02)<br>84:00.1 Ethermet controller: Intel Corporation Xeon E7 v3/Xeon E5 v3/Core 17 QPI Link 1 (rev 02)<br>84:00.1 Ethermet controller: Qlogic Corp. 20:00<br>84:00.1 Ethermet controller: Qlogic Corp. 20:00<br>84:00.1 Ethermet Corporation Xeon E7 v3/Xeon E5 v3/Core 17 Device 10 (rev 02)<br>84:00 Ethermet controller: Intel Corporation Xeon E7 v3/Xeon E5 v3/Core 17 R3 QPI Link 0 (rev 02)<br>84:00 Ethermet Corp. 20:00<br>84:00 Ethermet Corp. 20:00<br>84:00 Ethermet Corp. 20:                                   | 80:05.2                     | System peripheral: Intel Corporation Xeon E7 v3/Xeon E5 v3/Core                                                                                                    | 17 RAS. Control Status and Global Errors (rev 02)                                                                                                    |
| 94:00.0 Ethernet controller: QLogic Corp. Device 8070 (rev 02)<br>94:00.1 Ethernet controller: QLogic Corp. Device 8070 (rev 02)<br>17:08.0 System peripheral: Intel Corporation Xeon E7 v3/Xeon E5 v3/Core 17 QPI Link 0 (rev 02)<br>17:08.3 System peripheral: Intel Corporation Xeon E7 v3/Xeon E5 v3/Core 17 QPI Link 0 (rev 02)<br>17:09.3 System peripheral: Intel Corporation Xeon E7 v3/Xeon E5 v3/Core 17 QPI Link 1 (rev 02)<br>17:09.3 System peripheral: Intel Corporation Xeon E7 v3/Xeon E5 v3/Core 17 QPI Link 1 (rev 02)<br>17:09.3 System peripheral: Intel Corporation Xeon E7 v3/Xeon E5 v3/Core 17 QPI Link 1 (rev 02)<br>17:09.3 System peripheral: Intel Corporation Xeon E7 v3/Xeon E5 v3/Core 17 R3 QPI Link 0 & 1 Monitoring (rev 02)<br>17:00.1 Performance counters: Intel Corporation Xeon E7 v3/Xeon E5 v3/Core 17 R3 QPI Link 0 & 1 Monitoring (rev 02)<br>17:00.2 Performance counters: Intel Corporation Xeon E7 v3/Xeon E5 v3/Core 17 R3 QPI Link 0 & 1 Monitoring (rev 02)<br>17:00.2 System peripheral: Intel Corporation Xeon E7 v3/Xeon E5 v3/Core 17 R3 QPI Link 0 & 1 Monitoring (rev 02)<br>17:00.5 System peripheral: Intel Corporation Xeon E7 v3/Xeon E5 v3/Core 17 R3 QPI Link 0 & 1 Monitoring (rev 02)<br>17:00.5 System peripheral: Intel Corporation Xeon E7 v3/Xeon E5 v3/Core 17 R3 QPI Link 0 & 1 Monitoring (rev 02)<br>17:00.5 System peripheral: Intel Corporation Xeon E7 v3/Xeon E5 v3/Core 17 R3 QPI Link 0 & 1 Monitoring (rev 02)<br>17:00.5 System peripheral: Intel Corporation Xeon E7 v3/Xeon E5 v3/Core 17 R3 QPI Link 0 & 1 Monitoring (rev 02)<br>17:00.5 System peripheral: Intel Corporation Xeon E7 v3/Xeon E5 v3/Core 17 R3 QPI Link 0 & 1 Monitoring (rev 02)<br>17:00.5 System peripheral: Intel Corporation Xeon E7 v3/Xeon E5 v3/Core 17 R3 QPI Link 0 & 1 Monitoring (rev 02)<br>17:00.5 System peripheral: Intel Corporation Xeon E7 v3/Xeon E5 v3/Core 17 R3 QPI Link 0 & 1 Monitoring (rev 02)<br>15:00.5 System Peripheral: Intel Corporation Xeon E7 v3/Xeon E5 v3/Core 17 R3 QPI Link 0 & 1 Monitoring (rev 02)<br>15:00.5 System Peripheral: Intel Corporation Xeon E7 v3/Xeon E5                                                                                      | 80.05 4                     | PIC: Intel Corporation Xeon E7 v3/Xeon E5 v3/Core 17 I/O APIC (                                                                                                    | rev (92)                                                                                                    |
| 14:00.1 Ethermat controller: QLogic Corp. Device 0070 (rev 02)<br>17:00.0 System peripheral: Intel Corporation Acon E7 v3/Acon E5 v3/Core 17 QPI Link 0 (rev 02)<br>17:00.0 System peripheral: Intel Corporation Acon E7 v3/Acon E5 v3/Core 17 QPI Link 1 (rev 02)<br>17:00.0 System peripheral: Intel Corporation Acon E7 v3/Acon E5 v3/Core 17 QPI Link 1 (rev 02)<br>17:00.0 System peripheral: Intel Corporation Acon E7 v3/Acon E5 v3/Core 17 QPI Link 1 (rev 02)<br>17:00.0 System peripheral: Intel Corporation Acon E7 v3/Acon E5 v3/Core 17 QPI Link 1 (rev 02)<br>17:00.0 System peripheral: Intel Corporation Acon E7 v3/Acon E5 v3/Core 17 R0 QPI Link 0 (rev 02)<br>17:00.0 System peripheral: Intel Corporation Acon E7 v3/Acon E5 v3/Core 17 R0 QPI Link 0 6 Monitoring (rev 02)<br>17:00.2 Performance Counters: Intel Corporation Acon E7 v3/Acon E5 v3/Core 17 R3 QPI Link 0 6 1 Monitoring (rev 02)<br>17:00.2 Performance I: Intel Corporation Acon E7 v3/Acon E5 v3/Core 17 R3 QPI Link 0 6 1 Monitoring (rev 02)<br>17:00.5 System peripheral: Intel Corporation Acon E7 v3/Acon E5 v3/Core 17 R3 QPI Link 0 (rev 02)<br>17:00.0 System peripheral: Intel Corporation Acon E7 v3/Acon E5 v3/Core 17 R3 QPI Link 0 (rev 02)<br>17:00.0 System peripheral: Intel Corporation Acon E7 v3/Acon E5 v3/Core 17 R3 QPI Link 0 (rev 02)<br>17:00.0 System peripheral: Intel Corporation Acon E7 v3/Acon E5 v3/Core 17 R3 QPI Link 0 (rev 02)<br>17:00.0 System Peripheral: Intel Corporation Acon E7 v3/Acon E5 v3/Core 17 R3 QPI Link 0 (rev 02)<br>17:00.0 System Peripheral: Intel Corporation Acon E7 v3/Acon E5 v3/Core 17 R3 QPI Link 0 (rev 02)<br>17:00.0 System Peripheral: Intel Corporation Acon E7 v3/Acon E5 v3/Core 17 R3 QPI Link 0 (rev 02)<br>17:00.0 System Peripheral: Intel Corporation Acon E7 v3/Acon E5 v3/Core 17 R3 QPI Link 0 (rev 02)<br>17:00.0 System Peripheral: Intel Corporation Acon E7 v3/Acon E5 v3/Core 17 R3 QPI Link 0 (rev 02)<br>17:00.0 System Peripheral: Intel Corporation Acon E7 v3/Acon E5 v3/Core 17 R3 QPI Link 0 (rev 02)<br>10:00.0 System Peripheral: Intel Corporation Acon E7 v3/Acon E5 v3/Core 17                                                                                   | 04.00.0                     | Ethermotic controlling of and a Comp. Doudles 0020 (new 02)                                                                                                    |                                                                                                    |
| B4300.1 Ethernet controller: QLogic Corp. Device 80/0 (rev 02)<br>fr:08.0 System peripheral: Intel Corporation Xeon E7 v3/Xeon E5 v3/Core 17 QPI Link 0 (rev 02)<br>fr:08.3 System peripheral: Intel Corporation Xeon E7 v3/Xeon E5 v3/Core 17 QPI Link 0 (rev 02)<br>fr:09.0 System peripheral: Intel Corporation Xeon E7 v3/Xeon E5 v3/Core 17 QPI Link 0 (rev 02)<br>fr:09.0 System peripheral: Intel Corporation Xeon E7 v3/Xeon E5 v3/Core 17 QPI Link 0 (rev 02)<br>fr:09.0 System peripheral: Intel Corporation Xeon E7 v3/Xeon E5 v3/Core 17 R3 QPI Link 0 & 1 Monitoring (rev 02)<br>fr:09.1 Performance counters: Intel Corporation Xeon E7 v3/Xeon E5 v3/Core 17 R3 QPI Link 0 & 1 Monitoring (rev 02)<br>fr:09.2 Performance counters: Intel Corporation Xeon E7 v3/Xeon E5 v3/Core 17 R3 QPI Link 0 & 1 Monitoring (rev 02)<br>fr:09.2 Performance i: Intel Corporation Xeon E7 v3/Xeon E5 v3/Core 17 R3 QPI Link 0 & 1 Monitoring (rev 02)<br>fr:09.2 System peripheral: Intel Corporation Xeon E7 v3/Xeon E5 v3/Core 17 R3 QPI Link 0 & 1 Monitoring (rev 02)<br>fr:09.2 System peripheral: Intel Corporation Xeon E7 v3/Xeon E5 v3/Core 17 R3 QPI Link 0 & 1 Monitoring (rev 02)<br>fr:09.2 Performance counters: Intel Corporation Xeon E7 v3/Xeon E5 v3/Core 17 R3 QPI Link 0 & 1 Monitoring (rev 02)<br>fr:09.2 System peripheral: Intel Corporation Xeon E7 v3/Xeon E5 v3/Core 17 R3 QPI Link 0 & 1 Monitoring (rev 02)<br>fr:00.2 System Peripheral: Intel Corporation Xeon E7 v3/Xeon E5 v3/Core 17 R3 QPI Link 0 & 1 Monitoring (rev 02)<br>fr:00.2 System Peripheral: Intel Corporation Xeon E7 v3/Xeon E5 v3/Core 17 R3 QPI Link 0 & 1 Monitoring (rev 02)                                                                                                    | 54:00.0                     | Ethernet controller: QLogic Corp. Device 8070 (rev 02)                                                                                                    |                                                                                                    |
| TT108.0 System peripheral: Intel Corporation Xeon E7 v3/Xeon E5 v3/Core 17 QPI Link 0 (rev 02)<br>ff:08.3 System peripheral: Intel Corporation Xeon E7 v3/Xeon E5 v3/Core 17 QPI Link 0 (rev 02)<br>ff:09.0 System peripheral: Intel Corporation Xeon E7 v3/Xeon E5 v3/Core 17 QPI Link 1 (rev 02)<br>ff:09.0 System peripheral: Intel Corporation Xeon E7 v3/Xeon E5 v3/Core 17 QPI Link 1 (rev 02)<br>ff:09.0 System peripheral: Intel Corporation Xeon E7 v3/Xeon E5 v3/Core 17 QPI Link 0 & 1 Monitoring (rev 02)<br>ff:09.0 System peripheral: Intel Corporation Xeon E7 v3/Xeon E5 v3/Core 17 R3 QPI Link 0 & 1 Monitoring (rev 02)<br>ff:09.1 Performance counters: Intel Corporation Xeon E7 v3/Xeon E5 v3/Core 17 R3 QPI Link 0 & 1 Monitoring (rev 02)<br>ff:09.2 Performance counters: Intel Corporation Xeon E7 v3/Xeon E5 v3/Core 17 R3 QPI Link 0 & 1 Monitoring (rev 02)<br>ff:09.2 System peripheral: Intel Corporation Xeon E7 v3/Xeon E5 v3/Core 17 R3 QPI Link 0 & 1 Monitoring (rev 02)<br>ff:09.2 System peripheral: Intel Corporation Xeon E7 v3/Xeon E5 v3/Core 17 R3 QPI Link 0 & 1 Monitoring (rev 02)<br>ff:00.2 System peripheral: Intel Corporation Xeon E7 v3/Xeon E5 v3/Core 17 R3 QPI Link 0 & 1 Monitoring (rev 02)<br>ff:00.2 System peripheral: Intel Corporation Xeon E7 v3/Xeon E5 v3/Core 17 R3 QPI Link 0 & 1 Monitoring (rev 02)<br>ff:00.2 System peripheral: Intel Corporation Xeon E7 v3/Xeon E5 v3/Core 17 R3 QPI Link 0 & 1 Monitoring (rev 02)<br>ff:00.2 System peripheral: Intel Corporation Xeon E7 v3/Xeon E5 v3/Core 17 R3 QPI Link 0 & 1 Monitoring (rev 02)<br>ff:00.2 System peripheral: Intel Corporation Xeon E7 v3/Xeon E5 v3/Core 17 R3 QPI Link 0 & 1 Monitoring (rev 02)<br>ff:00.2 System peripheral: Intel Corporation Xeon E7 v3/Xeon E5 v3/Core 17 R3 QPI Link 0 & 1 Monitoring (rev 02)<br>ff:00.2 System peripheral: Intel Corporation Xeon E7 v3/Xeon E5 v3/Core 17 R3 QPI Link 0 & 1 Monitoring (rev 02)<br>ff:00.2 System Peripheral: Intel Corporation Xeon E7 v3/Xeon E5 v3/Core 17 R3 QPI Link 0 & 1 Monitoring (rev 02)<br>ff:00.2 System Peripheral: Intel Corporation Xeon E7 v3/Xeon E5                                                                                       | 84:00.1                     | Ethernet controller: QLogic Corp. Device 80/0 (rev 02)                                                                                                    |                                                                                                    |
| <pre>ff:08.3 System peripheral: Intel Corporation Xeon E7 v3/Xeon E5 v3/Core 17 QPI Link 0 (rev 02) ff:09.0 System peripheral: Intel Corporation Xeon E7 v3/Xeon E5 v3/Core 17 QPI Link 1 (rev 02) ff:09.3 System peripheral: Intel Corporation Xeon E7 v3/Xeon E5 v3/Core 17 QPI Link 1 (rev 02) ff:09.3 System peripheral: Intel Corporation Xeon E7 v3/Xeon E5 v3/Core 17 QPI Link 1 (rev 02) ff:09.2 System peripheral: Intel Corporation Xeon E7 v3/Xeon E5 v3/Core 17 QPI Link 1 (rev 02) ff:09.2 System peripheral: Intel Corporation Xeon E7 v3/Xeon E5 v3/Core 17 R3 QPI Link 0 &amp; 1 Monitoring (rev 02) ff:09.2 System peripheral: Intel Corporation Xeon E7 v3/Xeon E5 v3/Core 17 R3 QPI Link 0 &amp; 1 Monitoring (rev 02) ff:09.2 System peripheral: Intel Corporation Xeon E7 v3/Xeon E5 v3/Core 17 R3 QPI Link 0 &amp; 1 Monitoring (rev 02) ff:09.2 System peripheral: Intel Corporation Xeon E7 v3/Xeon E5 v3/Core 17 R3 QPI Link 0 (rev 02) ff:00.2 System peripheral: Intel Corporation Xeon E7 v3/Xeon E5 v3/Core 17 R3 QPI Link 0 (rev 02) ff:00.2 System peripheral: Intel Corporation Xeon E7 v3/Xeon E5 v3/Core 17 R3 QPI Link 0 (rev 02) ff:00.2 System peripheral: Intel Corporation Xeon E7 v3/Xeon E5 v3/Core 17 R3 QPI Link 0 (rev 02) ff:00.2 System peripheral: Intel Corporation Xeon E7 v3/Xeon E5 v3/Core 17 R3 QPI Link 0 (rev 02) ff:00.2 System peripheral: Intel Corporation Xeon E7 v3/Xeon E5 v3/Core 17 R3 QPI Link 0 (rev 02) ff:00.2 System Peripheral: Intel Corporation Xeon E7 v3/Xeon E5 v3/Core 17 R3 QPI Link 0 (rev 02) ff:00.2 System Peripheral: Intel Corporation Xeon E7 v3/Xeon E5 v3/Core 17 R3 QPI Link 0 (rev 02) ff:00.2 System Peripheral: Intel Corporation Xeon E7 v3/Xeon E5 v3/Core 17 R3 QPI Link 0 (rev 02) ff:00.2 System Peripheral: Intel Corporation Xeon E7 v3/Xeon E5 v3/Core 17 R3 QPI Link 0 (rev 02) ff:00.2 System Peripheral: Intel Corporation Xeon E7 v3/Xeon E5 v3/Core 17 R3 QPI Link 0 (rev 02) ff:00.2 System Peripheral: Intel Corporation Xeon E7 v3/Xeon E5 v3/Core 17 R3 QPI Link 0 (rev 02) ff:00.2 System Peripheral: Intel Corporation Xeon E</pre>                                                                                                    | TT:08.0                     | System peripheral: Intel Corporation Xeon E/ V3/Xeon E5 V3/Core                                                                                                    | 17 QPI Link 0 (rev 02)                                                                                                    |
| ff:09.0 System peripheral: Intel Corporation Xeon E7 v3/Xeon E5 v3/Core 17 0PI Link 1 (rev 02)<br>ff:09.3 System peripheral: Intel Corporation Xeon E7 v3/Xeon E5 v3/Core 17 0PI Link 1 (rev 02)<br>ff:0b.0 System peripheral: Intel Corporation Xeon E7 v3/Xeon E5 v3/Core 17 R3 0PI Link 0 & 1 Monitoring (rev 02)<br>ff:0b.1 Performance counters: Intel Corporation Xeon E7 v3/Xeon E5 v3/Core 17 R3 0PI Link 0 & 1 Monitoring (rev 02)<br>ff:0b.2 Performance counters: Intel Corporation Xeon E7 v3/Xeon E5 v3/Core 17 R3 0PI Link 0 & 1 Monitoring (rev 02)<br>ff:0b.2 Performance counters: Intel Corporation Xeon E7 v3/Xeon E5 v3/Core 17 R3 0PI Link 0 & 1 Monitoring (rev 02)<br>ff:0c.3 System peripheral: Intel Corporation Xeon E7 v3/Xeon E5 v3/Core 17 R3 0PI Link 0 & 1 Monitoring (rev 02)                                                                                                    | ff:08.3                     | System peripheral: Intel Corporation Xeon E7 v3/Xeon E5 v3/Core                                                                                                    | 17 OPI Link 0 (rev 02)                                                                                                    |
| Fields & System peripheral: Intel Corporation Xeon E7 v3/Xeon E5 v3/Core 17 QFI Link 1 (rev 02)<br>ff:09.3 System peripheral: Intel Corporation Xeon E7 v3/Xeon E5 v3/Core 17 QFI Link 1 (rev 02)<br>ff:0b.0 System peripheral: Intel Corporation Xeon E7 v3/Xeon E5 v3/Core 17 R3 QFI Link 0 & 1 Monitoring (rev 02)<br>ff:0b.1 Performance counters: Intel Corporation Xeon E7 v3/Xeon E5 v3/Core 17 R3 QFI Link 0 & 1 Monitoring (rev 02)<br>ff:0b.2 Performance counters: Intel Corporation Xeon E7 v3/Xeon E5 v3/Core 17 R3 QFI Link 0 & 1 Monitoring (rev 02)<br>ff:0b.2 System peripheral: Intel Corporation Xeon E7 v3/Xeon E5 v3/Core 17 R3 QFI Link 0 & 1 Monitoring (rev 02)                                                                                                    | ff.00 0                     | Custom portiphonal i Intel Corporation Year E7 v2/Year EF v2/Care                                                                                                    | 17 ODT Link 1 (new OD)                                                                                                    |
| TT:09.3 System peripheral: Intel Corporation Xeon E7 v3/Xeon E5 v3/Core 17 UPI Link I (rev 02)<br>TT:00.3 System peripheral: Intel Corporation Xeon E7 v3/Xeon E5 v3/Core 17 UPI Link I (rev 02)<br>TT:00.2 System peripheral: Intel Corporation Xeon E7 v3/Xeon E5 v3/Core 17 R3 OPI Link 0 & 11 Monitoring (rev 02)<br>TT:00.2 System peripheral: Intel Corporation Xeon E7 v3/Xeon E5 v3/Core 17 R3 OPI Link 0 & 11 Monitoring (rev 02)<br>TT:00.3 System peripheral: Intel Corporation Xeon E7 v3/Xeon E5 v3/Core 17 R3 OPI Link 0 & 11 Monitoring (rev 02)<br>TT:00.9 System peripheral: Intel Corporation Xeon E7 v3/Xeon E5 v3/Core 17 R3 OPI Link 0 & 11 Monitoring (rev 02)                                                                                                    | 11:09.0                     | System peripheral: Intel Corporation Adon E7 V37Adon E5 V37Core                                                                                                    | 17 GPT LINK T (FOV 02)                                                                                                    |
| ff:0b.0 System peripheral: Intel Corporation Xeon E7 v3/Xeon E5 v3/Core 17 R3 QPI Link 0 & 1 Monitoring (rev 02)<br>ff:0b.1 Performance counters: Intel Corporation Xeon E7 v3/Xeon E5 v3/Core 17 R3 QPI Link 0 & 1 Monitoring (rev 02)<br>ff:0b.2 Performance counters: Intel Corporation Xeon E7 v3/Xeon E5 v3/Core 17 R3 QPI Link 0 & 1 Monitoring (rev 02)<br>ff:0c.0 System peripheral: Intel Corporation Xeon E7 v3/Xeon E5 v3/Core 17 R3 QPI Link 0 & 1 Monitoring (rev 02)                                                                                                    | TT:09.3                     | System peripheral: Intel Corporation Xeon E7 v3/Xeon E5 v3/Core                                                                                                    | 17 QPI LINK I (rev 02)                                                                                                    |
| ff:0b.1 Performance counters: Intel Corporation Xeon E7 v3/Xeon E5 v3/Core 17 R3 OPI Link 0 & 1 Monitoring (rev 02)<br>ff:0b.2 Performance counters: Intel Corporation Xeon E7 v3/Xeon E5 v3/Core 17 R3 OPI Link 0 & 1 Monitoring (rev 02)<br>ff:0c.0 System peripheral: Intel Corporation Xeon E7 v3/Xeon E5 v3/Core 17 Unicast Redisters (rev 02)                                                                                                    | ff:0b.0                     | System peripheral: Intel Corporation Xeon E7 v3/Xeon E5 v3/Core                                                                                                    | 17 R3 QPI Link 0 & 1 Monitoring (rev 02)                                                                                                    |
| iff:00.2 Performance counters: Intel Corporation Xeon E7 v3/Xeon E5 v3/Core 17 R3 OPI Link 0 & 1 Monitoring (rev 02)<br>Iff:0c.0 System peripheral: Intel Corporation Xeon E7 v3/Xeon E5 v3/Core 17 Unicast Registers (rev 02)                                                                                                    | ff:0b.1                     | Performance counters: Intel Corporation Xeon E7 v3/Xeon E5 v3/C                                                                                                    | pre 17 B3 OPI Link 0 & 1 Monitoring (rev 02)                                                                                                    |
| ff:0c. System peripheral: Intel Corporation Xeon E7 v3/Xeon E5 v3/Core 17 Unicast Registers (rev 02)                                                                                                    | ff.ab 2                     | Performance counters: Intel Corporation Xeon E7 v3/Xeon E5 v3/C                                                                                                    | are i7 B3 OPT Link 0 & 1 Monitoring (rev 02)                                                                                                    |
| IT:00.0 System peripheral; intel corporation Xeon E/ V3/Xeon E5 V3/Core 1/ Unicast Registers (rev 02)                                                                                                    | 55.00.2                     | The formation of the state of the state of t | The set of the set of the set of |
|                                                                                                    | TT:0C.0                     | System peripheral: Intel Corporation Xeon E7 V37Xeon E5 V37Core                                                                                                    | 1/ Unicast Registers (rev 02)                                                                                                    |

The PCIe addresses for the QL41xxx adapters at location 84:00 are 84:00.0 and 84:00.01.

- 2. Issue a command in QCS CLI noninteractive mode to save MBA Config to an XML file. For example:
  - # cd /opt/Qlogic\_Corporation/QCS

```
# ./QCScli -t phyports -f BDF -i 84:00.00 "bootcfg -t MBA -o save
defaultbcfg.xml"
```

This command uses Bus: Device. Function PCIe addressing to select the adapter.

The PCIe adapter address is 84:00.00.

The name of the XML file is not important.

3. Copy the original XML file to one that will be modified. For example:

# cp defaultbcfg.xml 25Gbcfg.xml

- 4. Use your editor of choice to modify the .xml file. For example:
  - # Open gedit 25Gbcfg.xml

Following is a sample output.

| Open - FA                                                                                                    | 25Gbcfg.xml<br>/opt/QLogic_Corporation/QCS                                                                                                    | Save = - ×                                                                          |
|----------------------------------------------------------------------------------------------------|----------------------------------------------------------------------------------------------------|-------------------------------------------------------------------------------------|
| Interpretation and the second second sec | oding="UTF-8"?><br>Li= <version>30.0.75.0</version> =C<br>>PXE <hidesetupprompt>Disabl<br/>yStroke&gt;Ctrl-S<bannermes<br>inkSpeed&gt;AutoNeg{Pre-bootWake&gt;<br/>&gt;Disabled<vlanid>0</vlanid><boo<br>figuration&gt;</boo<br></bannermes<br></hidesetupprompt> | )ptionROM>Enabled <br led <br ssageTimeout>15 <br onLAN>DisabledotRetryCount>0 </th |
|                                                                                                    |                                                                                                    |                                                                                     |

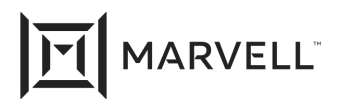

5. Change the adapter parameter <LinkSpeed>AutoNeg</LinkSpeed> to the desired fixed speed.

Do not set a value that is not supported by the adapter model.

To configure the adapter for fixed 10Gbps: <LinkSpeed>10G</LinkSpeed>

To configure the adapter for fixed 25Gbps: <LinkSpeed>25G</LinkSpeed>

Following is a sample output.

| Open - Fl                                                                                                    | <b>25Gbcfg.xml</b><br>/opt/QLogic_Corporation/QCS | Save = - × |  |  |  |  |  |
|----------------------------------------------------------------------------------------------------|---------------------------------------------------|------------|--|--|--|--|--|
| <pre> <pre></pre> <pre></pre> <pre><!--</td--></pre></pre> |                                                   |            |  |  |  |  |  |
| BootRetryCount> <th>cion&gt;</th> <th></th>                                                                                                    | cion>                                             |            |  |  |  |  |  |

- 6. Save the file.
- 7. In QCS CLI noninteractive mode, program the adapter's flash device with the contents of the new MBA Config file. For example:

# ./QCScli -t phyports -f BDF -i 84:00.00 "bootcfg -t MBA -o restore 25Gbcfg.xml"

For the 25Gbps setting, the default forward error correction (FEC) mode should be RS-FEC. If that is the mode you want, no further action is needed. Check the link partner to confirm that both sides have the same FEC mode configured. RS-FEC is the preferred FEC mode for 25G links.

At forced 10G mode, default FEC mode is disabled.

8. (Optional) Repeat Step 7 for additional ports on the adapter. For example:

```
./QCScli -t phyports -f BDF -i 84:00.01 "bootcfg -t MBA -o restore 25Gbcfg.xml"
```

- 9. Disable the adapter's SmartAN mode.
  - a. Do one of the following:
    - Issue a command in QCS CLI to display all the active advanced parameters where SmartAN mode is enabled. For example:

# ./QCScli -t phyports -f BDF -I 84:00.00 "cfg advanced"

Following is a sample output.

```
QLogic Control Suite Command Line Interface Utility for Linux
v30.0.75.0
..
Advanced
------
Smart An Mode: 1
```

■ Issue a command in QCS CLI is display only the current SmartAN mode. For example:

# ./QCScli -t phyports -f BDF -i 84:00.00 "cfg advanced \"Smart An Mode\""

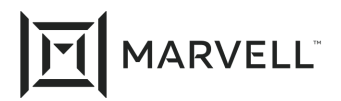

Following is a sample output.

b. Issue a command to disable SmartAN mode. For example:

# ./QCScli -t phyports -f BDF -i 84:00.00 "cfg advanced \"Smart An Mode=0\""

Following is a sample output.

QLogic Control Suite Command Line Interface Utility for Linux v30.0.75.0 ... You must restart your computer for the new settings to take effect.

10. Reboot your system.

#### 5

### Setting the Link Speed with QCS CLI Noninteractive Mode Commands

To set a fixed link speed on the QL41xxx adapter:

1. Issue commands in QCS CLI noninteractive mode to disable SmartAN mode and set the adapter's link speed. Following are some examples:

```
# ./QCScli -t phyports -f BDF -i 84:00.00 "cfg advanced \"Smart An Mode=0\""
# ./QCScli -t phyports -f BDF -i 84:00.00 "cfg advanced \"NVM Speed=10G\""
```

```
# ./QCScli -t phyports -f BDF -i 84:00.01 "cfg advanced \"Smart An Mode=0\""
# ./QCScli -t phyports -f BDF -i 84:00.01 "cfg advanced \"NVM Speed=10G\""
```

```
2. Reboot the system.
```

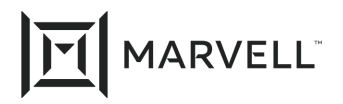

### **Document Revision History**

Revision A, October 31, 2017

Revision B, August 17, 2019

Revision C, April 20, 2021

Changes

Update to new Marvell logo/template.

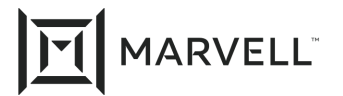

THIS DOCUMENT AND THE INFORMATION FURNISHED IN THIS DOCUMENT ARE PROVIDED "AS IS" WITHOUT ANY WARRANTY. MARVELL AND ITS AFFILIATES EXPRESSLY DISCLAIMS AND MAKES NO WITHOUT ANY WARRANTY. MARVELL AND ITS AFFILIATES EXPRESSLY DISCLAIMS AND MAKES NO WARRANTIES OR GUARANTEES, WHETHER EXPRESS, ORAL, IMPLIED, STATUTORY, ARISING BY OPERATION OF LAW, OR AS A RESULT OF USAGE OF TRADE, COURSE OF DEALING, OR COURSE OF PERFORMANCE, INCLUDING THE IMPLIED WARRANTIES OF MERCHANTABILITY, FITNESS FOR A PARTICULAR PURPOSE AND NON-INFRINGEMENT.

This document, including any software or firmware referenced in this document, is owned by Marvell or Marvell's licensors, and is protected by intellectual property laws. No license, express or implied, to any Marvell intellectual property rights is granted by this document. The information furnished in this document is provided for reference purposes only for use with Marvell products. It is the user's own responsibility to design or build products with this information. Marvell products are not authorized for use as critical components in medical devices, military systems, life or critical support devices, or related systems. Marvell is not liable, in whole or in part, and the user will indemnify and hold Marvell harmless for any claim, damage, or other liability related to any such use of Marvell products.

Marvell assumes no responsibility for the consequences of use of such information or for any infringement of patents or other rights of third parties that may result from its use. You may not use or facilitate the use of this document in connection with any infringement or other legal analysis concerning the Marvell products disclosed herein. Marvell and the Marvell logo are registered trademarks of Marvell or its affiliates. Please visit www.marvell.com for a complete list of Marvell trademarks and guidelines for use of such trademarks. Other names and brands may be claimed as the property of others.

#### Copyright

Copyright ©2021. Marvell and/or its affiliates. All rights reserved.